## Hvordan gemmer jeg posteringer som fil

1. Du kan tilgå funktionen tre steder.

Nederst på siden Overblik – den vises under kontiene. Her har du mulighed for at vælge flere konti på én gang.

| Udbakke Ny Betaling              |                                                      |  |
|----------------------------------|------------------------------------------------------|--|
| Gem posteringer som fil          | (?)                                                  |  |
| VALGTE KONTI<br>Vælg konto først |                                                      |  |
| Vælg konto til fil               |                                                      |  |
| Henter posteringer siden:        |                                                      |  |
| Valgte indstillinger 🖌           |                                                      |  |
|                                  | UDVIDET FUNKTION $\rightarrow$ GEM FIL $\rightarrow$ |  |

Via posteringsoversigten - vælg Eksporter til CSV.

| Konti                   | Udbakke og betaling           | er                  |             |         |                                                                                                    |
|-------------------------|-------------------------------|---------------------|-------------|---------|----------------------------------------------------------------------------------------------------|
| Konto                   | ooversigt Posteringer         | Kommende betalinger |             |         |                                                                                                    |
| <b>Konto</b><br>Periode | Driftskredit<br>Siden sidst - | - Husk 🕑            | ~           |         | <ul> <li>Søg betalinger</li> <li>Søg SvilF-indbetalinger</li> <li>Søg SvilF-indbetalinger</li> </ul> |
| Dato fra<br><b> </b>    | det søgning                   | ()<br>()<br>()      |             |         | <ul> <li>Visning at posteringer</li> </ul>                                                           |
|                         |                               |                     | Søg Nulstil |         | Eksport                                                                                              |
|                         |                               |                     |             |         | Eksporter til CSV                                                                                    |
| (Vælg)                  | ~                             |                     |             |         |                                                                                                    |
| Dato                    | ▼ Tekst →                     |                     | Rente fra 🔺 | Beløb 🔺 | Saldo Afstemt Etiket                                                                                 |

## Under Konti, kort og posteringer.

| Mit overblik              |   |
|---------------------------|---|
| Konti kort og posteringer | ^ |
| Kontovilkår               |   |
| Gem posteringer som fil   |   |
| Kort                      |   |
| Mine oversigter           |   |

2. Hvis du benytter tredje mulighed skal du vælge de posteringer, du gerne vil gemme som fil. Det gør du ved udfylde konto, periode og eksportformat. Du kan vælge mellem formaterne SDC Kasel, elektroniske kontoposter (EKP) eller kommasepareret tekstfil (CSV) og navngive filen. Hvis du ønsker at bruge denne opsætning af Gem posteringer som fil som standardeksport så skal denne navngives. Det gøres ved at skrive navn og klikke på Opret standardeksport (rød boks). Vær opmærksom på, at der automatisk er sat flueben i Hent kun posteringer, der ikke tidligere er eksporteret. Du kan fjerne fluebenet, hvis du ønsker det.

|                            | 2 Markin com alconstant                                                                                                    |                                               |
|----------------------------|----------------------------------------------------------------------------------------------------|-----------------------------------------------|
| 1. Ouverg posteringe       | 2. Helic posteringsin 3. Marker som eksporteret                                                                                                    | <b></b>                                       |
| Brug standardeksport       | (Ingen) v                                                                                                    | Opret standardeksport                         |
| Konto                      | · · · · · · · · · · · · · · · · · · ·                                                                                                    | Navn                                          |
| Sidst eksporteret          | af bruger                                                                                                    | Opret standardeksport                         |
| Dato for seneste postering |                                                                                                    |                                               |
| 1                          | 🛛 Hent kun posteringer, der ikke tidligere er eksporteret                                                                                                    | Gammel version                                |
| Periode                    | ¥                                                                                                    | Du har stadic muliched for at bruce den camle |
| Dato fra                   | (i) (i)                                                                                                    | version af "Gem posteringer som fil".         |
| Eksportformat              | CSV (Kommasepareret) 🗸                                                                                                    |                                               |
|                            | Eksporter Erhverv Connect-samleposter som enkeltbetalinger                                                                                                    | Klik her for at bruge den gamle version       |
| 1                          | Medtag kolonneoverskrifter                                                                                                    |                                               |
| )                          | Konverter decimaltegn til punktum                                                                                                    |                                               |
| Eksportfelter              | Mulige eksportfelter<br>Betal ings ident<br>EndZend<br>Gebyrer (SwIFT)<br>Kontohaver<br>Kontohaver<br>Betal ings ident<br>Afsenderkonto<br>Modtagerkonto<br>Dato<br>Teks t |                                               |
| Filnavn                    | .CSV                                                                                                    |                                               |

3. Når du har klikket på Næste på forrige side, vises dette billede, og her kan du oprette en standardeksport.

| Gem postering                      | er som fil                                                    |                           |        | Dudskriv           |
|------------------------------------|---------------------------------------------------------------|---------------------------|--------|--------------------|
| 1. Udvælg posteringer              | 2. Hent posteringsfil                                         | 3. Markér som eksporteret | $\geq$ |                    |
| Konto                              | -                                                             |                           |        |                    |
| Dato                               | :                                                             |                           |        |                    |
| Antal posteringer                  | -                                                             |                           |        |                    |
| Antal ubehandlede posteringer      |                                                               |                           |        |                    |
| Eksportformat                      | e<br>0                                                        |                           |        |                    |
| Filnavn                            |                                                               |                           |        |                    |
|                                    |                                                               |                           |        |                    |
| Posteringsfilen er klar til a      | at blive gemt.                                                |                           |        |                    |
|                                    |                                                               |                           |        | Næste              |
|                                    |                                                               |                           |        |                    |
| <b>Gem postering</b>               | er som fil                                                    |                           |        | Dudskriv 🕞 Udskriv |
|                                    |                                                               |                           |        |                    |
| 1. Udvælg posteringer              | 2. Hent posteringsfil                                         | 3. Markér som eksporteret |        |                    |
|                                    |                                                               |                           |        |                    |
| Klik "OK" for at registrere poster | gemt på den ønskede filplacering.<br>Ingerne som eksporteret. |                           |        |                    |
|                                    | 0                                                             |                           |        | OK                 |
|                                    |                                                               |                           |        |                    |
|                                    |                                                               |                           |        |                    |
|                                    |                                                               |                           |        |                    |
| Kvittering                         |                                                               |                           |        | E, Odskin          |
| Posteringerne er nu markeret so    | om eksporteret.                                               |                           |        |                    |

ок